# RV016、RV042、RV042G、およびRV082 VPNルータのMACアドレスのクローニング

### 目的

ISPから、デバイスを認証するためにルータのMACアドレスを登録するように求められるこ とがあります。MACアドレスは、ハードウェアの各部分に割り当てられる12桁の16進数コ ードで、一意に識別できます。すでに別のMACアドレスをISPに登録している場合は、 MACアドレスの複製を使用して、そのアドレスを新しいVPNルータに「複製」できます。 これにより、ISPに連絡して以前に登録したMACアドレスを変更する必要がなくなり、メン テナンスのコストと時間が削減されます。

このドキュメントでは、RV016、RV042、RV042G、およびRV082 VPNルータのMACアド レスを複製する方法について説明します。

## 適用可能なデバイス

- RV016
- RV042
- RV042G
- · RV082

# [Software Version]

• v4.2.2.08

### MACアドレスクローン

ステップ1:Web設定ユーティリティページにログインし、Setup > MAC Address Cloneの 順に選択します。MACアドレスの複製ページが開きます。

| MAC Address Clone |                |               |  |
|-------------------|----------------|---------------|--|
| Interface         | MAC Address    | Configuration |  |
| WAN1              | MART 1310 30 M |               |  |
| WAN2              | 84942538C20R   |               |  |

ステップ 2:MACアドレスのクローンを作成するWANのEditアイコンをクリックします。 Edit MAC Address Cloneが新しいフィールドで再び開きます。

| MAC Address Clone              |      |            |
|--------------------------------|------|------------|
| Edit MAC Address Clone         |      |            |
| Interface :                    | WAN1 |            |
| User Defined WAN MAC Address : | •    | (Default : |
| MAC Address from this PC :     |      |            |
| Save Cancel                    |      |            |

ステップ 3: MACアドレスを手動で複製するには、User Defined WAN MAC Addressオプションボタンをクリックし、Internet Service Provider(ISP;インターネットサービスプロバ イダー)に登録されている12桁のMACアドレスを入力します。

ステップ 4: MAC Address from this PCオプションボタンをクリックして、ルータに接続さ れている現在のコンピュータのMACアドレスを、ルータのクローンMACアドレスとして使 用します。PCのMACアドレスが自動的に表示されます。このオプションは、PCのMACア ドレスがISPに登録されている場合に使用する必要があります。PCのMACアドレスはISPに 登録することをお勧めします。ISPの方が便利で安全だからです。

ステップ5:Saveをクリックして変更を保存します。

翻訳について

シスコは世界中のユーザにそれぞれの言語でサポート コンテンツを提供するために、機械と人に よる翻訳を組み合わせて、本ドキュメントを翻訳しています。ただし、最高度の機械翻訳であっ ても、専門家による翻訳のような正確性は確保されません。シスコは、これら翻訳の正確性につ いて法的責任を負いません。原典である英語版(リンクからアクセス可能)もあわせて参照する ことを推奨します。